# E-VÝPŮJČKY

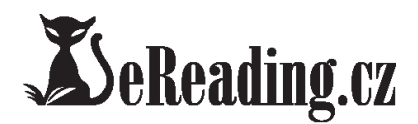

Městská knihovna Frýdek-Místek, p. o., ve spolupráci s portálem <u>eReading.cz</u>, zahajuje pro své uživatele půjčování elektronických knih. Propojením našeho on-line katalogu <u>Carmen</u> s katalogem <u>eReadingu.cz</u> získají naši uživatelé k dispozici možnost zapůjčit si stovky titulů e-knih, a to včetně novinek a bestsellerů.

## Jaké jsou základní parametry půjčování e-knih?

- všechny e-knihy z portálu <u>eReading.cz</u> jsou dostupné z knihovního on-line katalogu <u>Carmen</u>. <u>Seznam</u> <u>dostupných knih pro e-výpůjčky</u> v on-line katalogu <u>Carmen</u>
- služba půjčování e-knih je k dispozici pouze uživatelům Městské knihovny Frýdek-Místek, p. o. s platnou registrací a je poskytována zdarma
- e-knihy <u>lze číst</u> na <u>čtečkách eReading.cz</u>, <u>telefonech (smartphone)</u> a tabletech s <u>operačním systémem</u> <u>Android</u> a <u>iOS</u> pomocí <u>aplikace eReading.cz</u>
- délka výpůjčky je 21 dní, po uplynutí této doby se e-kniha automaticky znepřístupní, výpůjčku není možné zkrátit ani prodloužit. Nevztahují se proto na ni žádné sankční poplatky z prodlení, vypůjčená e-kniha sama zmizí z vašeho zařízení
- současně si je možné vypůjčit maximálně 2 tituly

# Co je třeba před realizaci e-výpůjčky?

Jak již bylo uvedeno, vypůjčené e-knihy lze číst POUZE na čtečkách <u>eReading.cz eReading START2, 3 a 4 Touch</u> <u>Light</u>, <u>telefonech (smartphone)</u> a tabletech s <u>operačním systémem Android</u> (v. 2.4 a vyšší) a <u>iOS</u> pomocí aplikace eReading.cz – dále jen <u>"čtecí zařízení</u>".

- 1. musíte být registrovaným čtenářem Městské knihovny Frýdek-Místek, p. o. a mít platnou čtenářskou registraci
- ve svém uživatelském kontě v knihovně musíte mít zadaný platný e-mail. Ten můžete zadat u
  pracovnice knihovny přímo u pultu v půjčovně nebo si jej sami vložit přes web po přihlášení do svého
  účtu v katalogu <u>Carmen</u>
- 3. jako přihlašovací údaje použijte vaše čtenářské číslo (je uvedeno na průkazu do knihovny) a heslo, které se skládá z prvních 6 číslic vašeho rodného čísla, pokud jste si heslo již sami nezměnili
- 4. na portále <u>eReading.cz</u> musíte mít účet se stejným e-mailem, který je uveden ve vašem účtu v naší knihovně
- 5. Vypůjčené e-knihy lze číst pouze na čtečkách <u>eReading.cz</u>, <u>telefonech (smartphone)</u> a tabletech s <u>operačním systémem Android</u> (v. 2.4 a vyšší) a <u>iOS</u> pomocí aplikace eReading.cz, kterou si v případě Androidu stáhnete z <u>Google play</u> a nainstalujete. APLIKACE JE ZDARMA.

### Jak si půjčit e-knihu?

 Základní a nutnou podmínkou pro realizaci e-výpůjček je platná registrace v Městské knihovně Frýdek-Místek, p. o. a na portále <u>eReading.cz</u> (viz postup uvedený výše) vč. platné e-mailové adresy. 2. Musíte být přihlášeni ke svému čtenářskému kontu v on-line katalogu <u>Carmen</u> prostřednictvím svého čtenářské čísla a PIN (hesla).

| Novinky fon    | du         |                                         |             |                         | Uživatel                    |
|----------------|------------|-----------------------------------------|-------------|-------------------------|-----------------------------|
| VEDde<br>Ketem | VE SPÄRECH | Lasi Broken<br>V Zajęti<br>polární zimy | Irving      | Alternitional<br>pomozi | Číslo průkazky              |
| Ie's           | ALJAŠKY    | £ *-                                    | Una Zabaria |                         | PIN nebo datum nar. (RRMMDD |
| Tutti ware     |            | And Street                              |             |                         |                             |

3. Tituly, které lze půjčit jako e-výpůjčku, naleznete v <u>přehledu dostupných knih pro e-výpůjčky (horní</u> menu E-knihy na hlavní obrazovce on-line katalogu Carmen)

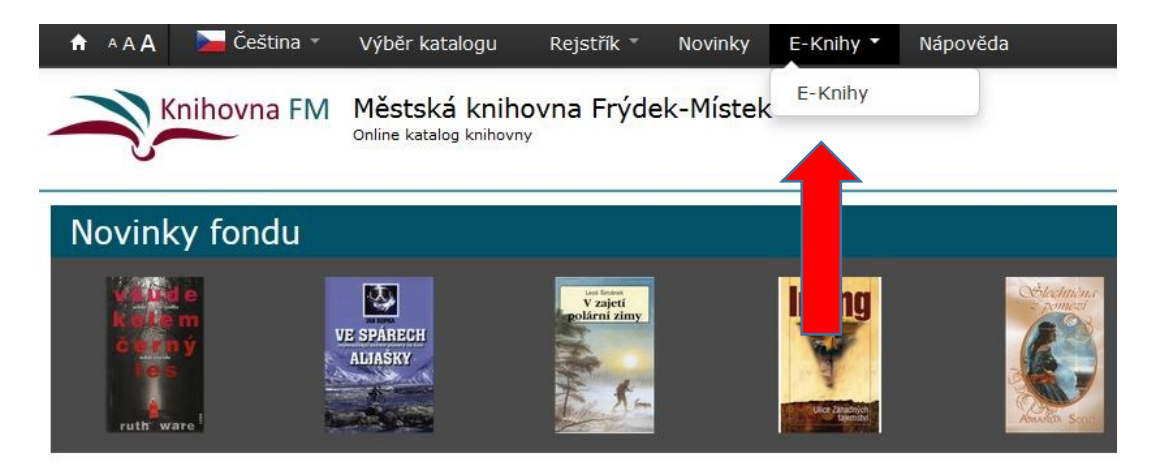

4. Každý titul, který lze půjčit jako e-výpůjčku má v detailu svého záznamu možnost volby "Půjčit Eknihu". Tlačítko je aktivní pouze, jste-li přihlášeni ke svému uživatelskému kontu.

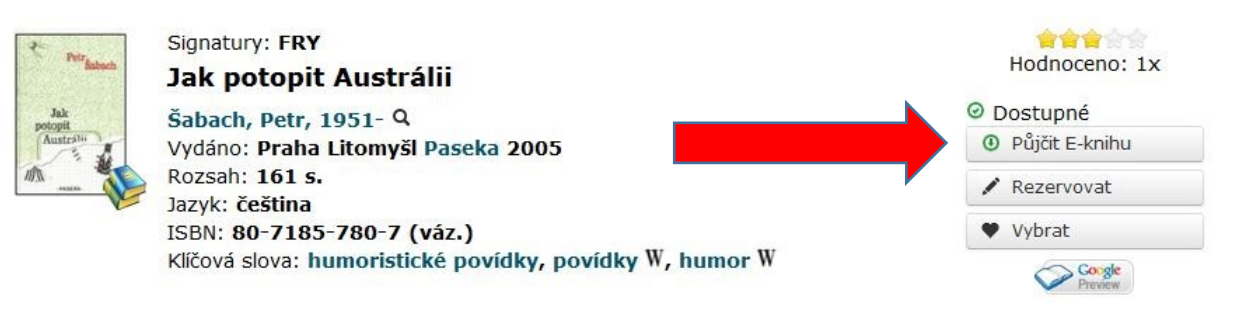

5. Po kliknutí na tlačítko "Půjčit E-knihu" se objeví obrazovka, kde je nutné potvrdit souhlas s podmínkami e-výpůjčky.

| Půjčit E-knihu                                                                                                    |                    |
|----------------------------------------------------------------------------------------------------|--------------------|
| E-knihy                                                                                                    |                    |
| Lze provést výpůjčku elektronické knihy pomocí služby společnosti eReading.cz,<br>podmínkou je, že máte u této společnosti platnou registraci a uveden stejný mail jako v knihovně. |                    |
| <ul> <li>Lze půjčit maximálně dva dokumenty najednou.</li> <li>Výpůjční doba je 21 dní</li> </ul>                                                                                   |                    |
| <ul> <li>Dokument lze číst na čtečkách společnosti eReading.cz,</li> <li>nebo v SW čtečce eReading.cz na zařízeních s Android nebo iOS.</li> </ul>                                  |                    |
| ☑ Souhlasím s podmínkami e-výpůjčky                                                                                                    | Vyžádat si e-knihu |

 Po stisknutí tlačítka "Vyžádat si e-knihu" je e-výpůjčka připravena ke stažení na serveru <u>eReadingu.cz</u>. Na vaši platnou e-mailovou adresu Vám bude doručena informační zpráva s údaji o výpůjčce.

|    | Půjčit E-knihu                                                                                                    |
|----|----------------------------------------------------------------------------------------------------|
|    | E-knihy                                                                                                    |
|    | Lze provést výpůjčku elektronické knihy pomocí služby společnosti eReading.cz,<br>podmínkou je, že máte u této společnosti platnou registraci a uveden stejný mail jako v knihovně.                                                        |
|    | <ul> <li>Lze půjčit maximálně dva dokumenty najednou.</li> <li>Výpůjční doba je 21 dní.</li> <li>Dokument lze číst na čtečkách společnosti eReading.cz,</li> <li>nebo v SW čtečce eReading.cz na zařízeních s Android nebo iOS.</li> </ul> |
|    | ☑ Souhlasím s podmínkami e-výpůjčky Vyžádat si e-knihu                                                                                                    |
| 7. | Úspěšné dokončení operace.                                                                                                    |
|    | Půjčit E-knihu                                                                                                    |

Gratulujeme Vám !

Podařilo se Vám provést výpůjčku elektronického dokumentu, výpůjčka je dostupná pouze na zařízení od společnosti eReading.cz nebo v aplikaci eReading.cz na zařízeních s Android nebo iOS.

Pokud nejste přihlášeni, pokračujte na Stáhnout e-knihu na e-Reading.cz

Výpůjčka elektronického dokumentu je platná do : 12.07.2016 16:33

#### 8. Na Váš e-mail bude doručena potvrzovací zpráva o e-výpůjčce.

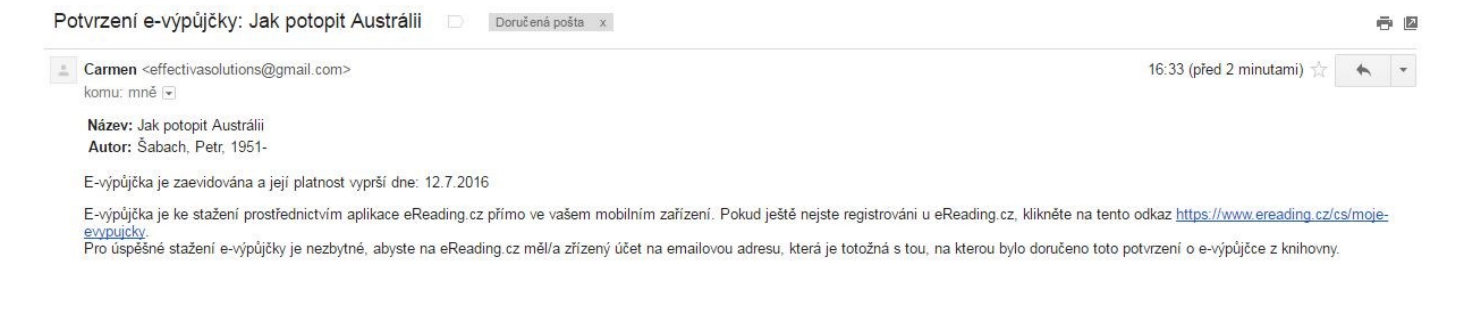

9. Nyní je třeba přejít na <u>eReading.cz</u> do sekce eVýpůjčky, kde je e-výpůjčka k dispozici.

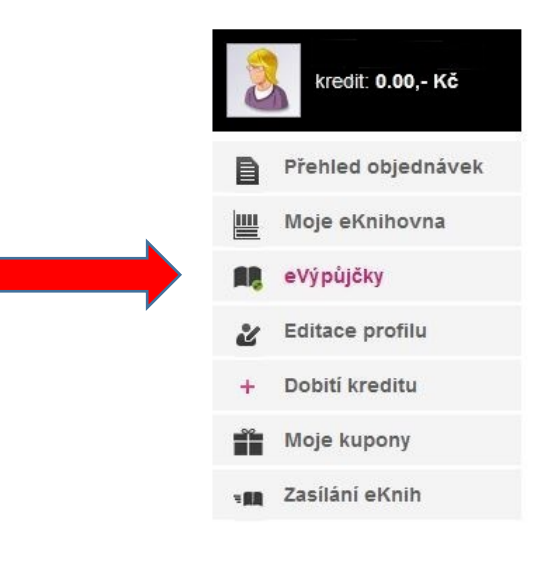

10. Detail informace o realizovaných e-výpůjčkách v kontě uživatele.

| Výpůjčky  | ,                     |                |                        |                         |             |  |
|-----------|-----------------------|----------------|------------------------|-------------------------|-------------|--|
| Všechny v | rýpůjčky Prez         | enční výpůjčky | Absenční výpůjčky E-vý | ipůjčky Archiv výpůjček |             |  |
|           |                       | 1-1/1          | 1 20                   | •                       |             |  |
| Odd o     | Datum ≎               | Stav           | Poskytovatel           | Autor 0                 | Název 0     |  |
| L         | 01.09.2014 22.09.2014 | E-pújčeno      | E-knihy - eReading.cz  | Vašiček, Amošt, 1953-   | Maska smrti |  |
|           |                       |                |                        |                         |             |  |

#### Jak číst e-knihu z e-výpůjčky?

1. Postup, jak stáhnout a číst e-knihy, naleznete v nabídce <u>"Jak číst eKnihy"</u> webových stránek <u>eReadingu.cz</u>. Nabídka je dále rozdělena podle typu použitého čtecího zařízení.

- Vypůjčené e-knihy lze číst pouze na čtečkách <u>eReading.cz</u>, <u>telefonech (smartphone)</u> a tabletech s <u>operačním systémem Android</u> (v. 2.4 a vyšší) a <u>iOS</u> pomocí aplikace eReading.cz, kterou si v případě Androidu stáhnete z <u>Google play</u> a nainstalujete.
- 3. Po přihlášení do aplikace eReading.cz (jméno je mail + heslo z registrace na <u>eReading.cz</u>) si e-knihu stáhnete do vlastního zařízení.
- 4. A čtete, a čtete, a čtete ....

Případné dotazy pište na adresu info@mkmistek.cz